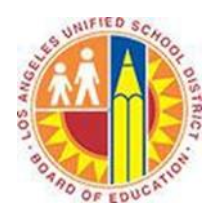

## **Using Folders in Outlook Web App**

## Objective

This document provides instructions on how to use folders in the Outlook Web App (after your LAUSD mailbox has migrated to Office 365).

## Part 1 - Create a Folder

1. Right-click your Inbox, and select Create new folder.

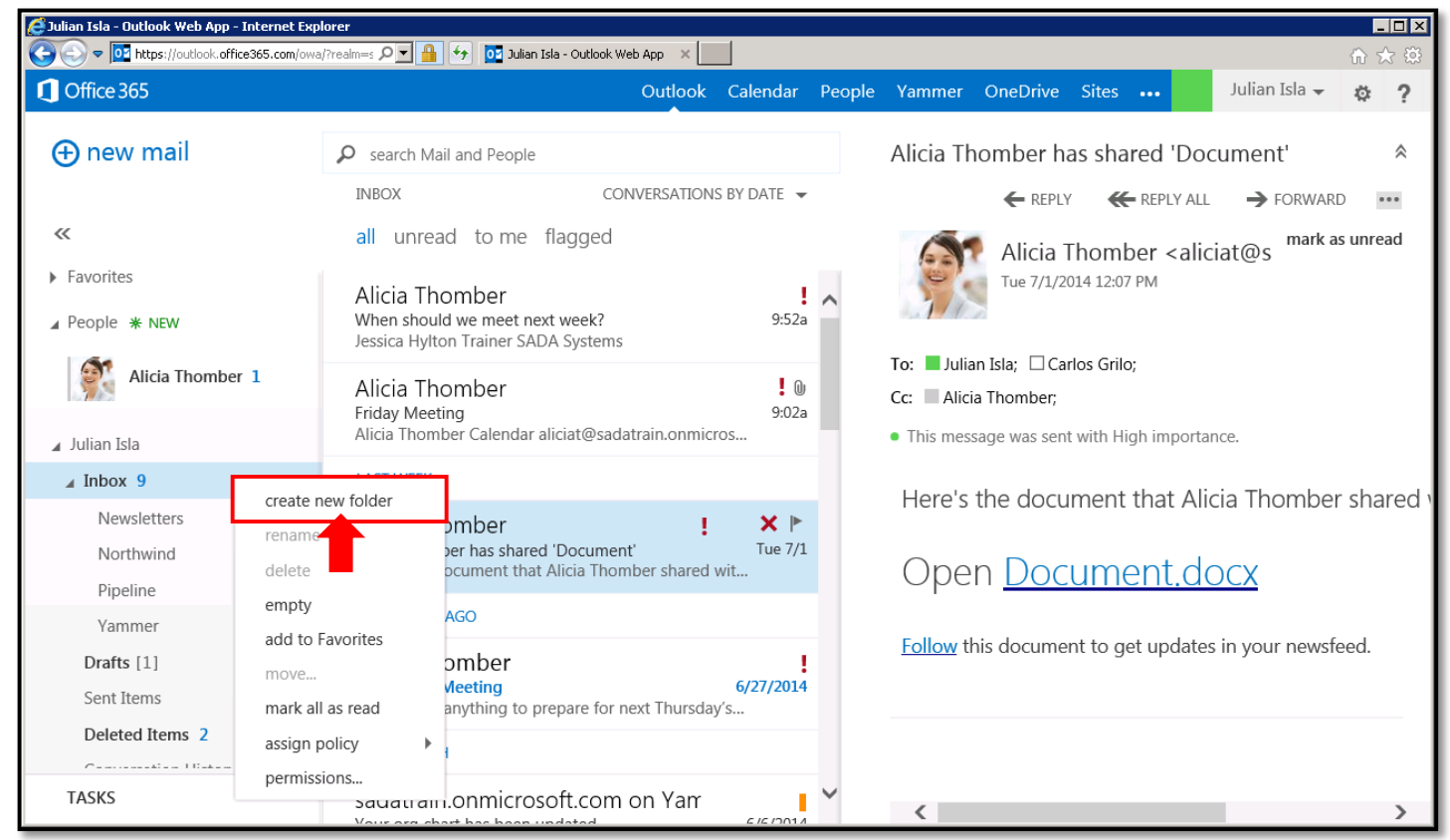

2. This opens a blank folder. Type the name of this new folder, and press **Enter**.

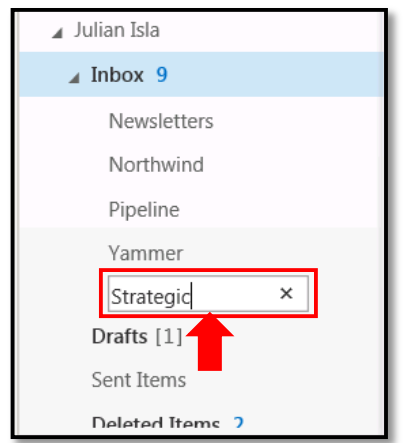

3. To move a folder, click it and drag to a destination folder.

| 🖌 Julian Isla      |        |
|--------------------|--------|
| ⊿ Inbox 9          |        |
| Newsletters        |        |
| Northwind          |        |
| Pipeline           | ч      |
| Yammer             | 1      |
| Strategic Partners | 1      |
| Drafts [1]         | 1      |
| Sent Items         | $\sim$ |
| D-1-4-1 4 3        |        |

Part 2 - The OWA Folder Pane

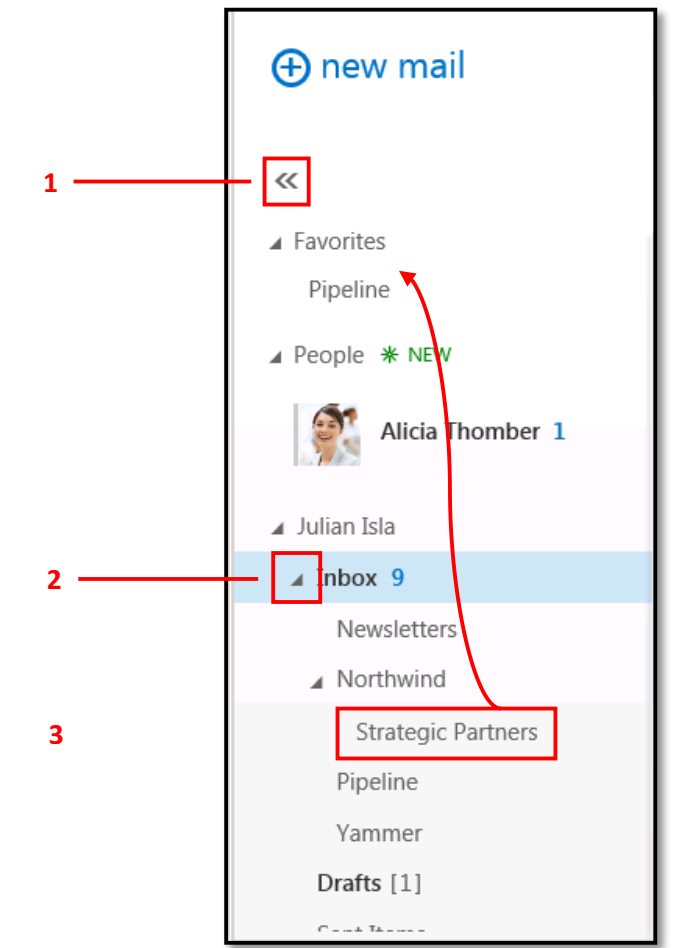

- 1. To expand or collapse the Folder Pane, click the << or >> symbol at the top of the pane.
- 2. To expand or collapse folders within the Folder Pane, click the triangle icons next to the folder names.
- 3. To designate a folder as a Favorite, click the folder and drag it to the Favorite space at the top of the pane.